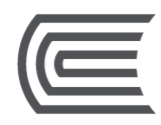

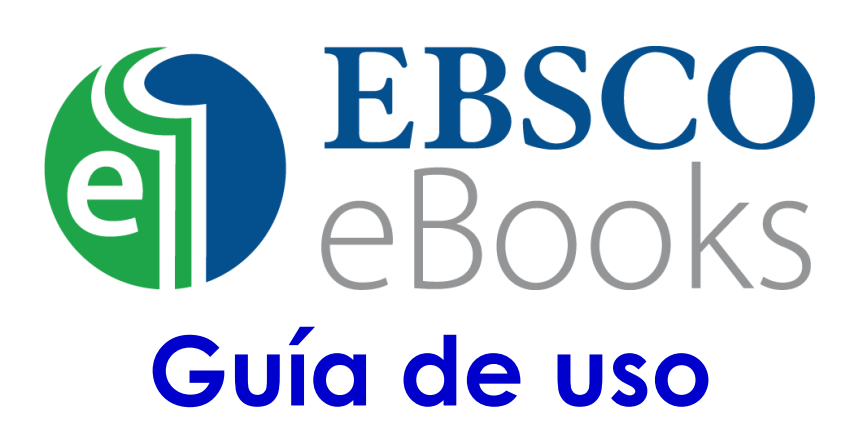

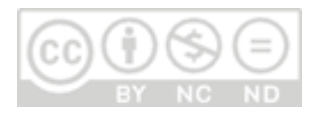

**Oficina** Hub de Información

## Corporación Educativa Continental

Guía publicada con fines de usabilidad interna Lima, 2020

## **EBSCO eBooks**

Es una plataforma donde encontrarás libros digitales de distintos ámbitos académicos, como: administración, contabilidad, economía, ingeniería y psicología; y que **permite la lectura en línea y descarga temporal de los libros**.

Disponible para todos los miembros de la comunidad Continental. Se consulta desde cualquier dispositivo que cuente con conexión a Internet.

# ¿Cómo ingresar a EBSCO eBooks?

Accede a la página web del Hub de Información: <u>https://hubinformacion.continental.edu.pe/</u> Despliega la pestaña **Recursos** y luego selecciona la opción **Libros digitales:** 

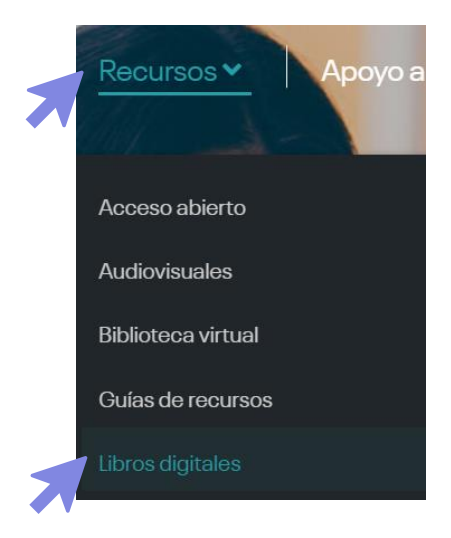

Se te solicitará validar tu correo institucional para verificar si eres integrante de la Comunidad Continental. Para más información te recomendamos revisar la Política de confidencialidad y protección de datos personales de la Universidad Continental en el siguiente enlace: <u>https://ucontinental.edu.pe/politica-de-privacidad/</u>. Ingresa tu correo institucional (<u>...@continental.edu.pe</u>) y la contraseña.

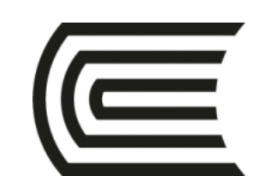

Debe iniciar sesión con sus credenciales @continental.edu.pe

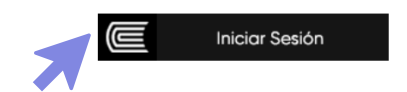

Selecciona el logo de **EBSCO eBooks**, accederás a información general de esta.

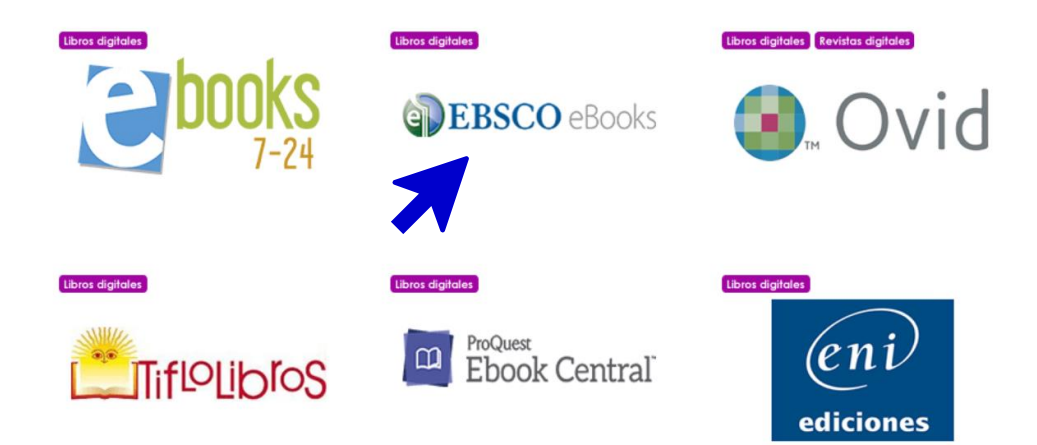

Luego, haz clic en **Ir al recurso** para acceder a la plataforma. Líneas abajo encontrarás el listado de libros disponibles en esta plataforma.

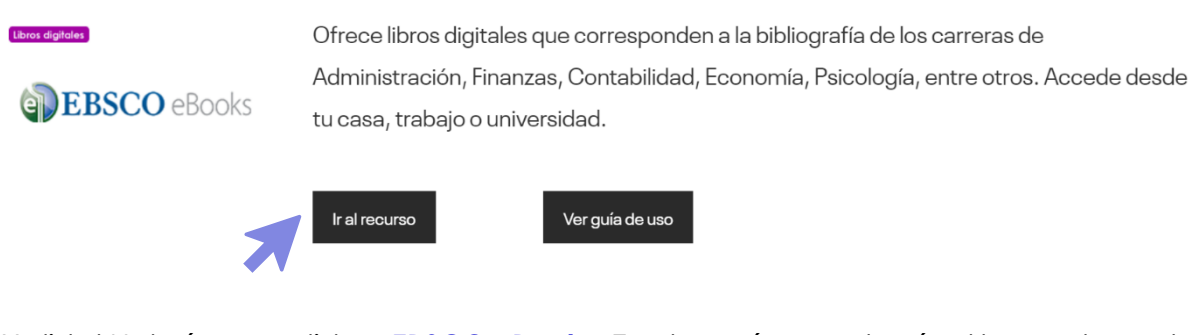

Y, ¡listo! Habrás accedido a **EBSCO eBooks**. En el menú encontrarás el buscador, entre otras herramientas.

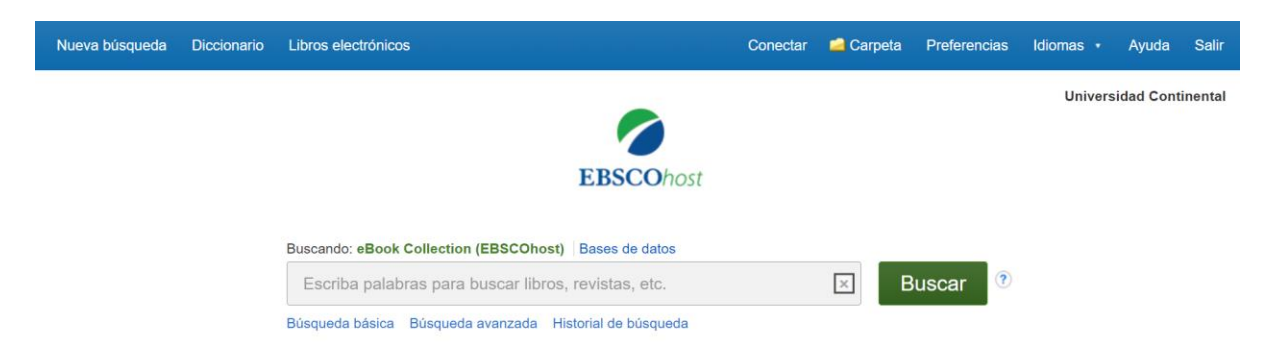

#### **¡IMPORTANTE!**

Si luego de realizar los pasos indicados no puedes acceder a la plataforma, por favor borra el historial de búsqueda de tu navegador, ingresa al recurso desde una ventana de incógnito o mediante otros navegadores como Firefox, Explore, Opera, etc. y realiza los pasos nuevamente. Si el inconveniente persiste, contáctanos mediante el <u>Bibliotecario Virtual</u>.

## ¿Cómo buscar un libro en Ebsco eBooks?

En la caja de búsqueda, digita el tema o autor, y haz clic en Buscar.

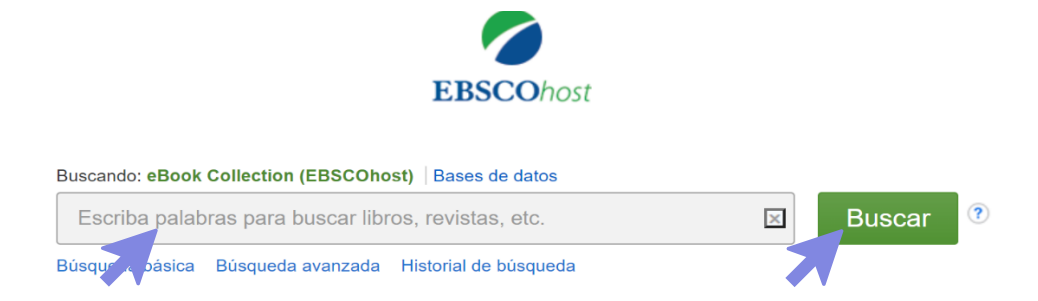

Como resultado, obtendrás una lista de los libros de acuerdo con tu búsqueda. Usa los filtros para afinar tu búsqueda. Selecciona el libro de tu interés haciendo clic en el título o la portada.

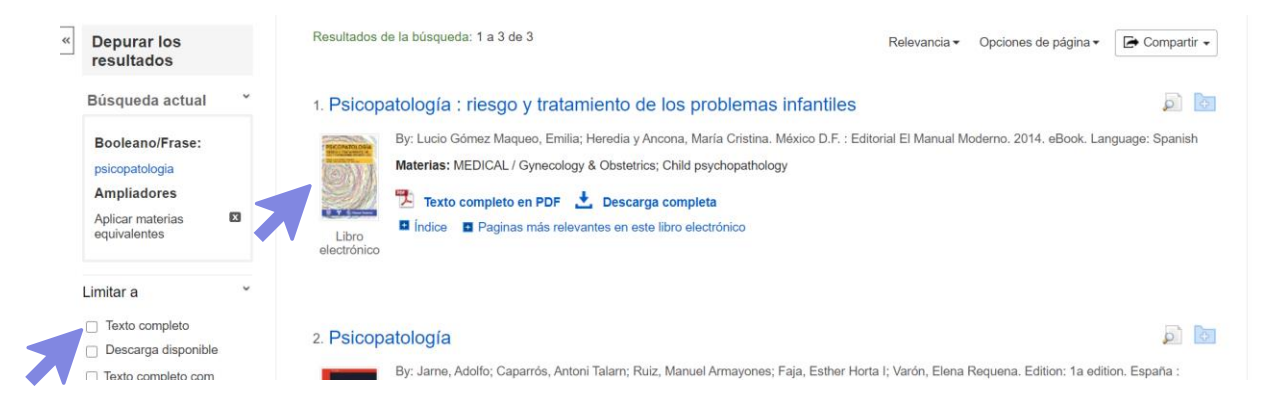

Verás la información del libro, los **temas** que trata, el **índice**, acceder a **leerlo o descargarlo** (para realizar la descarga ve a la siguiente página de esta guía), y otras **herramientas** para organizarlo en tu biblioteca virtual personal. Para leer el libro completo, haz clic en la opción **Texto completo en PDF**.

|              | Registro detallado                                  | Lista de resultados               | Depurar búsqueda 🦷 🕯 1 de 1 🔺                                                                                           | Herramientas          |
|--------------|-----------------------------------------------------|-----------------------------------|----------------------------------------------------------------------------------------------------|-----------------------|
|              | Texto completo en                                   | Cómo es                           | cribir y publicar trabajos científicos                                                                                  | A Google Drive        |
| $\mathbf{X}$ | . ➡ Descarga completa                               | Serie:                            | Publicación científica y técnica, no. 621                                                                               | Prinadir a la Carpeta |
|              | _                                                   | Autores:                          | Day, Robert A. Barbara                                                                                                  | 🚔 Imprimir            |
|              | Información relacionada                             |                                   | Pan American Sanitary Bureau Cómo escribir<br>Pan American Health Organization ypublicar                                | 🙀 Enviar              |
| 1            | Paginas más relevantes en<br>este libro electrónico | Información de la<br>publicación: | Ed.: 4a ed. en español. Washington, DC : PAHO. 1996                                                                     | Euardar Guardar       |
|              |                                                     | Tipo de recurso:                  | eBook.                                                                                                    | 🥃 Citar               |
|              | Buscar resultados<br>similares                      | Descripción:                      | Includes bibliographical references (p. 315-320) and index.                                                             | Exportar              |
|              | usar la búsqueda SmartText.                         | Materias:                         | Technical writing                                                                                                    | Crear nota            |
|              |                                                     | Categorias:                       | LANGUAGE ARTS & DISCIPLINES / Writing / General<br>LANGUAGE ARTS & DISCIPLINES / Rhetoric<br>REFERENCE / Writing Skills | Enlace<br>permanente  |
|              |                                                     | Idioma:                           | Spanish                                                                                                    |                       |
|              |                                                     | ISBN relacionados:                | 9789275316214 9789275332375                                                                                             |                       |

5

A la izquierda encontrarás la **tabla de contenido o índice** por capítulos, la opción para **buscar palabras** dentro del libro, agregar **notas**; y otras herramientas en la parte superior.

| 🖪 Añadir a la carpeta 🛛 🖥 Guardar páginas 🖂                                                                                                    | Enviar páginas por correo electrónico | 🖶 Imprimir páginas 🛛 🖽 Citar | Diccionario 🕞 Exportar | $\mathscr{O}$ Enlace permanente | 🙆 Google Drive    | 🛃 Descarga completa |
|----------------------------------------------------------------------------------------------------|---------------------------------------|------------------------------|------------------------|---------------------------------|-------------------|---------------------|
| « Contenido Buscar en Mis notas                                                                                                    | A                                     |                              |                        |                                 |                   |                     |
| científi .<br>Autor: Day, Robert A., Gastel,<br>Barbara, Pan American Sanitary<br>Bureau Pan American Health                                                       |                                       |                              | Public                 | ación Cient                     | ífica y Técnica N | o. 621              |
| Crganization<br>valgesteeling<br>Registro detallado<br>Permisso del editor:                                                                                        |                                       |                              |                        |                                 |                   |                     |
| Imprimiri/Enviar por correo<br>electrónico/Guardar 100 páginas<br>Copiar/Pegar limitado<br>Descarga sin restrucciones<br>Disponibilidad de libros<br>electrónicos: |                                       |                              |                        |                                 |                   |                     |
| 0 de 1 copias disponibles    Portada                                                                                                    | •                                     |                              |                        |                                 |                   |                     |
| Contenido                                                                                                    | <u>*</u>                              |                              |                        |                                 |                   |                     |
| Prólogo a la edición en español                                                                                                    | 🗶 📕                                   |                              |                        |                                 |                   |                     |
| Acerca de los autores                                                                                                    | ٠.                                    |                              |                        | Da                              | have A D          |                     |
| Prefacio                                                                                                    | 🗻 🕹                                   |                              |                        |                                 | Dert A. Di        | ау у                |
| Dos palabras para los lectores<br>internacionales                                                                                                    | ± 1                                   |                              |                        | D                               |                   | -+l                 |
| Agradecimiento                                                                                                    | ± 100                                 |                              |                        | D                               | arbara Ga         | ster                |
| PRIMERA PARTE Algunas cuestiones<br>▶ preliminares                                                                                                    | <b>*</b>                              |                              |                        |                                 |                   |                     |
| SEGUNDA PARTE Preparación del texto                                                                                                    | ±                                     |                              |                        |                                 |                   |                     |
| TERCERA PARTE Preparación de los<br>cuadros y las figuras                                                                                                    | <u>*</u>                              |                              | Cover                  | r >                             | $\bigcirc$        | ◆ 🗗                 |

# ¿Cómo descargar los libros digitales de Ebsco eBooks?

Puedes descargar temporalmente por 1 día los libros de esta plataforma. Realiza los pasos anteriormente mencionados, luego de seleccionar el libro que deseas, haz clic en la opción Descarga completa.

### 1. Psicología clínica

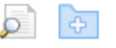

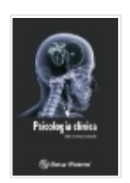

By: Sánchez Escobedo, Pedro Antonio; Viveros Fuentes, Santiago. México, D.F. : Editorial El Manual Moderno. 2008. eBook. Language: Spanish

Materias: MEDICAL / Evidence-Based Medicine; HEALTH & FITNESS / Diseases / General; JUVENILE NONFICTION / Health & Daily Living / Diseases, Illnesses & Injuries; MEDICAL / Clinical Medicine; MEDICAL / Diseases; MEDICAL / Internal Medicine; Clinical psychology

Libro electrónico

Texto completo en PDF Descarga completa
 Índice Paginas más relevades en este libro electrónico

Luego, **deberás crear una cuenta con tu correo institucional** (...@continental.edu.pe). Si ya tienes tu cuenta, ingresa con dichas credenciales.

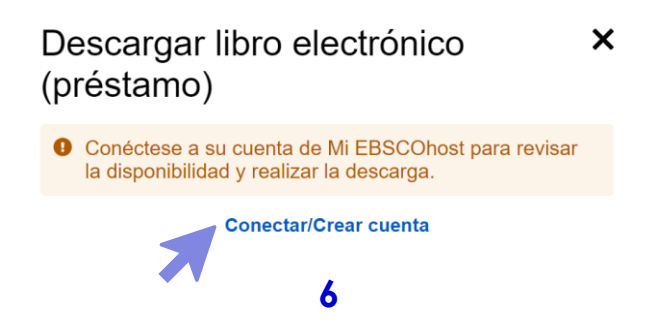

Completa tus datos personales, el correo continental (...@continental.edu.pe), y acepta los términos y condiciones.

### ¿No tiene una cuenta? Cree una ahora.

| G        | Iniciar sesión con Google |  |
|----------|---------------------------|--|
|          | 0                         |  |
| Nombre * | Apellido *                |  |
| Jenrry   | Mendoza                   |  |
| <b>.</b> |                           |  |

Luego de crear tu cuenta, o de iniciar sesión, selecciona el formato disponible del libro a descargar.

|   | Descargar libro electrónico<br>(préstamo)                                                                                                    |                                                                            |    |  |  |  |
|---|----------------------------------------------------------------------------------------------------|----------------------------------------------------------------------------|----|--|--|--|
|   | Finite a data                                                                                                    | Psicología clínica<br>De: Sánchez Escobedo, Pedro Antonio; Vivero.<br>2008 |    |  |  |  |
|   | Datos de la descarga de libro electrónico ————<br>Pedir prestado durante: 1 día(s)                                                            |                                                                            |    |  |  |  |
|   | Descarga                                                                                                    | ar formato                                                                 |    |  |  |  |
|   | O PDF (r                                                                                                    | recomendado para equipo de escritorio)                                     |    |  |  |  |
|   | O EPUB (recomendado para dispositivos móviles)                                                                                                |                                                                            |    |  |  |  |
|   | Tengo instalado Adobe Digital Editions o equivalente.*                                                                                        |                                                                            |    |  |  |  |
| 7 | Visite Página de ayuda para descargar libros electrónicos para<br>obtener más información sobre cómo descargar y leer libros<br>electrónicos. |                                                                            |    |  |  |  |
|   | Cance                                                                                                    | Descarga comple                                                            | ta |  |  |  |

#### ¡IMPORTANTE!

Para leer los libros descargados de **EBSCO eBooks**, será necesario que instales en tu dispositivo el programa **Adobe Digital Editions**.

- Si no cuentas con el programa, haz clic en <u>Adobe Digital Editions</u> y sigue las instrucciones de instalación.
- Si ya lo tienes en tu dispositivo, haz clic en Descarga Completa.

En la siguiente ventana, te indicará si la descarga fue exitosa.

| cargar libro electrónico ×<br>stamo)                                                                                                    |
|----------------------------------------------------------------------------------------------------|
| ¡Logrado!<br>Su archivo<br>(SânchezEscobedoPedr_2008_Psicologíaclínica.asc<br>m) se ha descargado y estará disponible durante 1<br>día(s). |
| Descargar otra vez                                                                                                    |
| sitos de visualización                                                                                                    |
| ritorio                                                                                                    |
| Digital Editions es necesario para ver este libro electrónico<br>exión.                                                                    |
| tener más información sobre los requisitos de visualización<br>licaciones, visite nuestra página de ayuda.                                 |
| ás Cerrar                                                                                                    |
|                                                                                                    |

Para revisar el libro, busca el programa Adobe Digital Editions en tu equipo. Te solicitará crear un ID de forma opcional, o puedes optar por Deseo autorizar mi equipo sin un ID.

| Autorizar el equipo<br>Si autoriza su equipo, podra:<br>- Transferir fácilmente cualquier elemento protegido con Adobe DRM entre varios equipos y dispositivos mór<br>- Leer elementos protegidos con Adobe DRM en equipos o dispositivos móviles (seis como máximo).<br>- Restaurar contenido a partir de la copia de seguridad cuando necesite volver a instalar el sistema operativo.<br>Elija un proveedor y, a continuación escriba su ID y contraseña<br>Proveedor: Adobe ID C Crear ID de Adobe<br>ID de Adobe:<br>Contraseña: Olvidé mi contraseña |                                           |                                             |                                           |
|----------------------------------------------------------------------------------------------------|-------------------------------------------|---------------------------------------------|-------------------------------------------|
| Si autoriza su equipo, podrá:  • Transferir fácilmente cualquier elemento protegido con Adobe DRM entre varios equipos y dispositivos mó • Leer elementos protegidos con Adobe DRM en equipos o dispositivos móviles (seis como máximo). • Restaurar contenido a partir de la copia de seguridad cuando necesite volver a instalar el sistema operativo. Elija un proveedor y, a continuación, escriba su ID y contraseña Proveedor: Adobe ID Provedor: Du de Adobe: Contraseña: Olvidé mi contraseña                                                      | Autorizar el equipo                       |                                             |                                           |
| Transferir fácilmente cualquier elemento protegido con Adobe DRM entre varios equipos y dispositivos mó     Leer elementos protegidos con Adobe DRM en equipos o dispositivos móviles (seis como máximo).     Restaurar contenido a partir de la copia de seguridad cuando necesite volver a instalar el sistema operativo  Elija un proveedor y, a continuación, ecriba su ID y contraseña  Proveedor: Adobe ID  Crear ID de Adobe ID de Adobe: Contraseña: Olvidé mi contraseña                                                                          | Si autoriza su equipo, podrá:             |                                             |                                           |
| Leer elementos protegidos con Adobe DRM en equipos o dispositivos móviles (seis como máximo).     Restaurar contenido a partir de la copia de seguridad cuando necesite volver a instalar el sistema operativo Elija un proveedor y, a continuación, escriba su ID y contraseña Proveedor: Adobe ID      Crear ID de Adobe ID de Adobe: Contraseña: Olvidé mi contraseña                                                                                                    | - Transferir fácilmente cualqu            | uier elemento protegido con Adobe DRM e     | ntre varios equipos y dispositivos móvi   |
| - restaurar contenioo a partir de la copia de segundad cuando necesite volver a instalar el sistema operativo Elija un proveedor y, a continuación, escriba su ID y contraseña Proveedor: Adobe ID  Crear ID de Adobe ID de Adobe: Contraseña: Olvidé mi contraseña                                                                                                    | - Leer elementos protegidos               | con Adobe DRM en equipos o dispositivos     | s móviles (seis como máximo).             |
| Elija un proveedor y, a continuacion, escriba su ID y contraseña  Proveedor: Adobe ID  Crear ID de Adobe ID de Adobe: Contraseña: Olvidé mi contraseña                                                                                                    | - ĸestaurar contenido a part              | ir de la copia de seguridad cuando necesite | e voiver a instalar el sistema operativo. |
| Proveedor: Adobe ID Crear ID de Adobe ID de Adobe: Contraseña: Olvidé mi contraseña                                                                                                    | Elija un proveedor y, a continuación, esc | iba su ID y contraseña                      |                                           |
| ID de Adobe:<br>Contraseña:<br>Olvidé mi contraseña                                                                                                    | Proveedor:                                | Adobe ID ~                                  | Crear ID de Adobe                         |
| Contraseña: Olvidé mi contraseña                                                                                                    | ID de Adobe:                              | 1                                           | 1                                         |
| Contrasena:                                                                                                    | Cantracaño                                |                                             | Olvidé mi contracción                     |
|                                                                                                    | Contrasena.                               |                                             | <u>Oivide Ini contrasena</u>              |
|                                                                                                    |                                           |                                             |                                           |
|                                                                                                    |                                           |                                             |                                           |
|                                                                                                    |                                           |                                             |                                           |
| Deseo autorizar ni equipo sin un lo                                                                                                    | Deseo autorizar mi equipo sin un ID       |                                             |                                           |
|                                                                                                    |                                           |                                             |                                           |

Allí podrás leerlo en el formato y tiempo indicado, y sin conexión a internet.

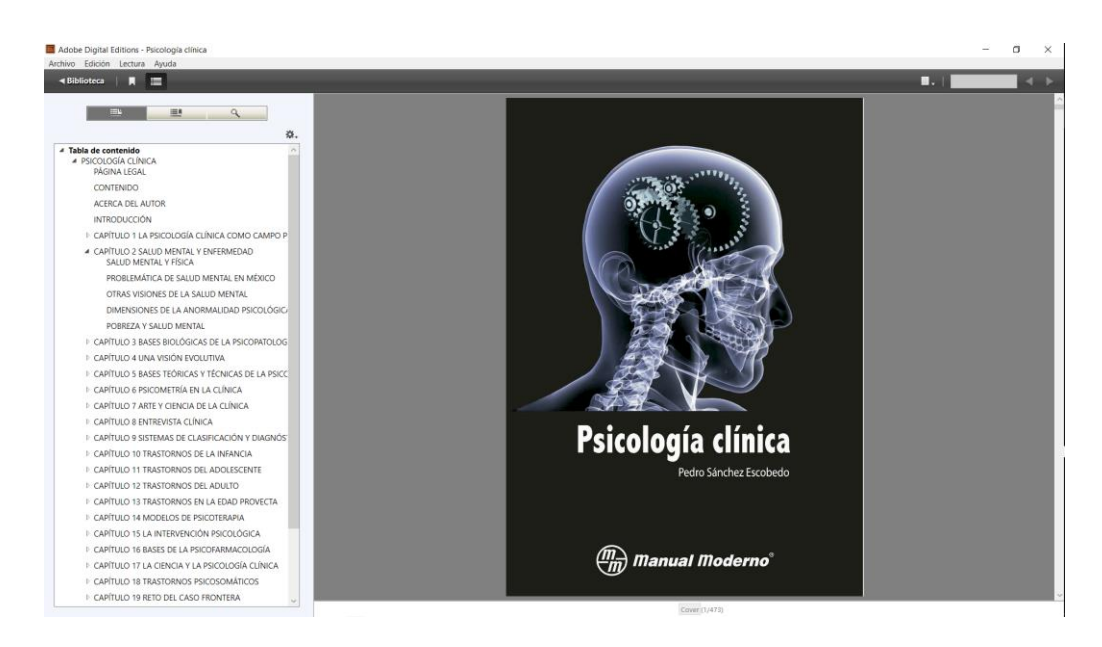

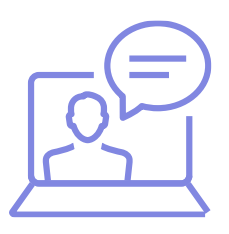

Si tienes alguna duda o inconveniente para acceder a esta plataforma, comunícate con nosotros mediante el <u>Bibliotecario Virtual</u> por chat en vivo, llamada, videollamada, Facebook Workplace o al correo electrónico bibliotecariovirtual@continental.edu.pe.

### ¿Quieres conocer más sobre los recursos virtuales del Hub?

Revisa las <u>Guías de uso</u> de nuestros servicios y recursos.

Revisa e inscríbete a nuestros talleres desde el <u>Calendario de</u> <u>capacitaciones</u>, o <u>solicita una capacitación</u> según tu disponibilidad.

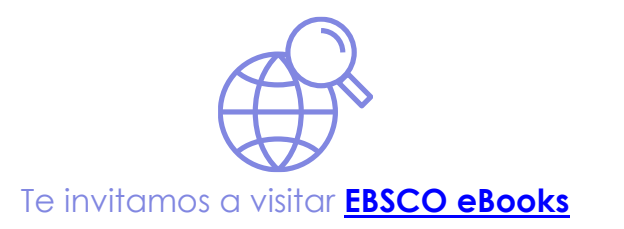

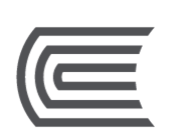